## Best Practice Fact Sheet

## Uploading Advance Care Plans in My Health Record

**Note**: These steps assume that your software is connected to the My Health Record system, the patient has a My Health Record and their individual healthcare identifier (IHI) has been validated in your system.

| STEP 1:<br>To add an Advance Care Plan (ACP),<br>select the patient local file and then<br>click on the <b>'My health Record'</b> menu.<br>Then select <b>'Upload Advance Care</b><br><b>Planning'</b> . | Ver-ven Ver Desament int Ver Desament int Ver Desament i |
|----------------------------------------------------------------------------------------------------|----------------------------------------------------------------------------------------------------|
| STEP 1:<br>Click <b>'Import PDF'</b> to add a saved copy<br>of the patients Advanced Care<br>Planning document.                                                                                          | Adverse Care Proving  Adverse Care Proving  Adverse Care Proving  Adverse Care Proving  Adverse Care Proving  Adverse Care Proving  Adverse Care Proving  Back  Adverse Care Proving  Back  Back  Back Back                                                                                                    |
| STEP 2:<br>Select the correct PDF containing the<br>patient ACP information and then<br>click <b>'open'</b> .                                                                                            | 4 outsouring requests for the patient!            • Annow C Gare Planning             • Open             • Open <t< th=""></t<>                                                                                                    |

## Uploading Advance Care Plans in My Health Record continued

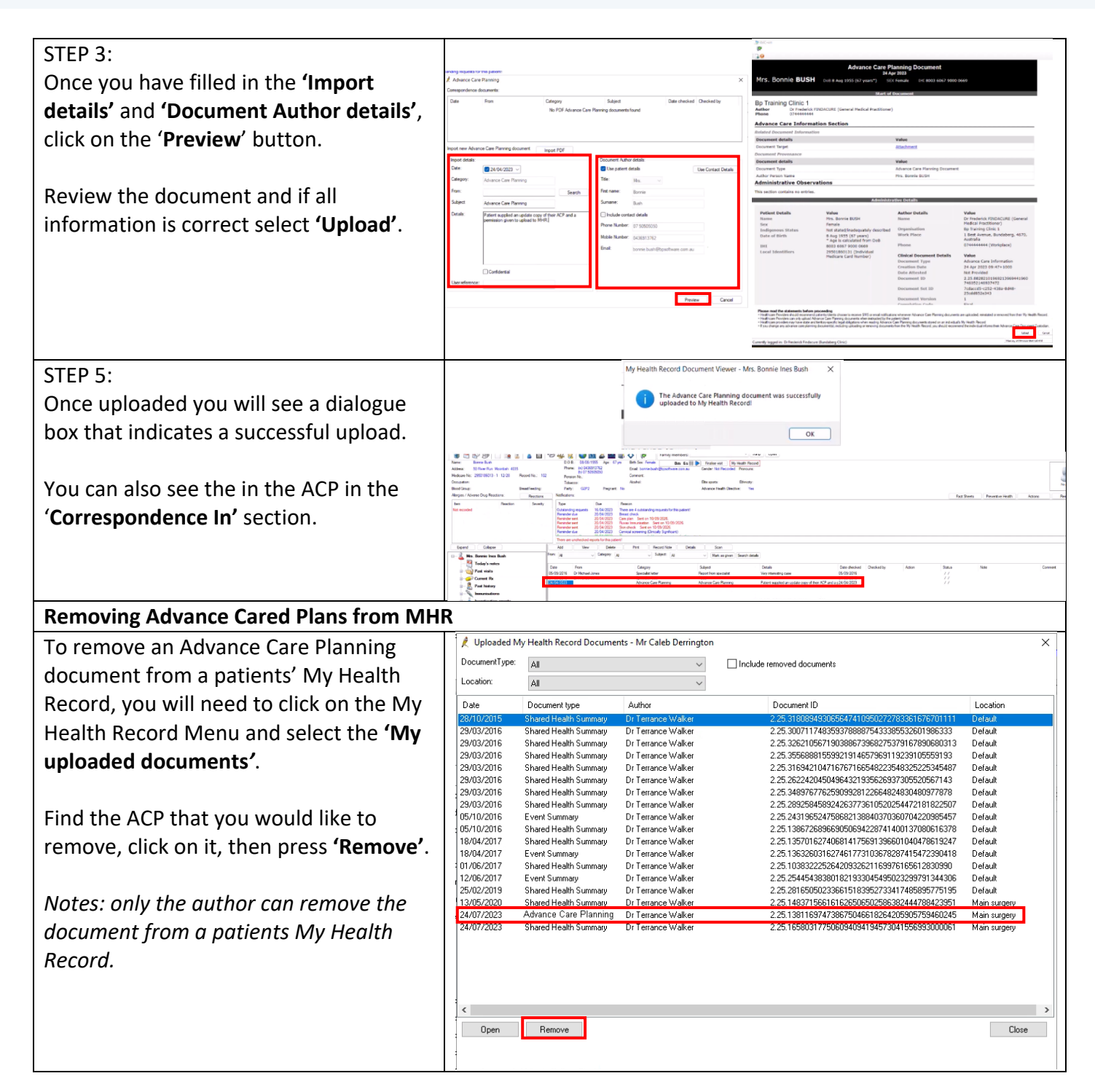

## **Useful links**

• For upcoming training opportunities, visit Events and Webinars: <u>https://www.digitalhealth.gov.au/newsroom/events-and-webinars</u>

For assistance contact the My Health Record helpline on **1800 723 471 or email** <u>help@digitalhealth.gov.au</u>

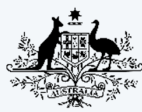

Australian Government Australian Digital Health Agency

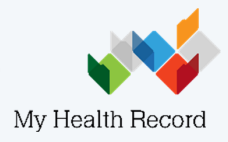